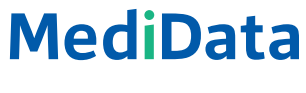

Per uno sviluppo sano.

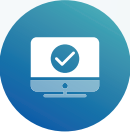

# Attivazione di un certificato nel portale clienti

# Istruzioni per l'uso

Per scaricare il certificato per il servizio web, procedere nel modo seguente:

#### PASSAGGIO 1:

Effettuare il login al Portale clienti.

|      |                                  |                                                                                                    | ♀ Contatto |
|------|----------------------------------|----------------------------------------------------------------------------------------------------|------------|
| Medi | Data                             |                                                                                                    |            |
|      |                                  |                                                                                                    |            |
|      | Un benvenuto nella Rete MediData | l servici e le travmissioni della Rete MedData sono stabili.<br>Le informazioni aggi aggiornamenti della manutanzione programmata sono disponibili in qualsiasi momento all'indriz<br>https://www.medidata.ch/md/web/t/Supporta/messaggi di-stata/. | 20         |
|      | Nuovo diente?                    | Login portale clienti                                                                                                    |            |
|      |                                  | None startle Passeod                                                                                                    |            |
|      |                                  | LOGIN PASSWORD DIMENTICATA                                                                                                    |            |
|      |                                  |                                                                                                    |            |

#### PASSAGGIO 2:

Attivare la modalità amministratore alla voce «Parametri»  $\rightarrow$  «Impostazioni utente»  $\rightarrow$  «Attiva modalità amministratore» **Tenere a portata di mano il telefono cellulare.** Sarà richiesto di inserire un codice SMS.

| MediData                                                               |                                                                                        |                     | Contanto 🖂 Notifiche                            |
|------------------------------------------------------------------------|----------------------------------------------------------------------------------------|---------------------|-------------------------------------------------|
| PANORAMICA     SCAMBIO DATI     PRETAZIONI     PRETAZIONI     MOTIFICE | Impostazioni<br>Que può configurare la firea MediDiras second<br>— impostazioni utente | o le Sice esigenze. | ¢°                                              |
| INFORMAZIONI DI SISTEMA                                                | Nome                                                                                   |                     |                                                 |
| IMPOSTAZIONI                                                           | Nome utente                                                                            |                     |                                                 |
|                                                                        | Password                                                                               |                     |                                                 |
|                                                                        | Codice di identificazione 🜒                                                            |                     | MOSTRA IL CODICE DI IDENTIFICAZIONE             |
|                                                                        | Notifiche                                                                              |                     | MODIFICA LA VIA DI TRASMISSIONE DELLE NOTIFICHE |
|                                                                        | Modalità amministratore                                                                |                     | → ATTIVA MODALITÀ AMMINISTRATORE                |
|                                                                        | ф ente/studio                                                                          |                     |                                                 |

#### PASSAGGIO 3:

Scorrere in basso e aprire «Infrastruttura».

| E CANALI DI CONSEGNA          |                                                 |                                  |            |   |
|-------------------------------|-------------------------------------------------|----------------------------------|------------|---|
|                               |                                                 |                                  |            |   |
| - PARTNER DI RETE             |                                                 |                                  |            | ٥ |
| Nel caso avesse un'applicazio | ne cloud oppure un hosting dell'infrastruttura, | qui può registrare dei partner d | li rete.   |   |
| PARTNER DI RETE               | PRODOTTO                                        | MODALITÀ                         | ID CLIENTE |   |
| MediData AG 1                 | Fatturazione delle prestazioni                  | Test, Produttivo                 |            | Ē |
| RICHIEDI CERTIFICATO CL       | IENT                                            |                                  |            |   |
| - HOST                        |                                                 |                                  |            |   |
|                               |                                                 |                                  |            | ٥ |
|                               |                                                 |                                  |            | 0 |
|                               | ітто                                            |                                  |            |   |

#### PASSAGGIO 4:

Cliccare sul pulsante verde «Richiedi certificato client» e confermare la nuova finestra con «Sì».

| Notifiche       |                          |                                          | $\rightarrow$                    | MODIFICA LA VIA DI TRASMISSIONE | DELLE NOTIFICHE |
|-----------------|--------------------------|------------------------------------------|----------------------------------|---------------------------------|-----------------|
| Modalità ammi   | nistratore               | Modalità amministra                      | tore attivata                    |                                 |                 |
|                 |                          |                                          |                                  |                                 |                 |
| ₽ ENTE/SI<br>R  | lichiedi certi           | ficato client                            |                                  |                                 | ×               |
|                 | i sicura di valar richia | dara il cartificato cliant?              |                                  |                                 |                 |
|                 | sì NO                    | dere il certificato chent:               |                                  |                                 |                 |
|                 |                          |                                          |                                  |                                 |                 |
| 😑 PARTNER D     | IRETE                    |                                          |                                  |                                 | 0               |
| Nel caso avesse | un'applicazione cloud    | d oppure un hosting dell'infrastruttura, | qui può registrare dei partner d | li rete.                        |                 |
| MediData A      | G 1                      | Fatturazione delle prestazioni           | Test, Produttivo                 | ID CLIENTE                      | ē               |
| RICHIEDI CI     | ERTIFICATO CLIENT        |                                          |                                  |                                 |                 |
| 🕂 ноѕт          |                          |                                          |                                  |                                 |                 |
| + CLIENT        |                          |                                          |                                  |                                 | 0               |
|                 |                          |                                          |                                  |                                 |                 |
| 루 CONFIGUR/     | AZIONE PRODOTTI          |                                          |                                  |                                 | 0               |

### PASSAGGIO 5:

Il certificato è stato generato ed è disponibile per il download. Cliccare quindi su «Scarica certificato client».

|                  | Modalità amministratore               | Modalità amministratore a                         | attivata                        |            |   |   |
|------------------|---------------------------------------|---------------------------------------------------|---------------------------------|------------|---|---|
| ϟ ε              | ENTE/STUDIO                           |                                                   |                                 |            |   |   |
| ⊕ P              | PRODOTTI                              |                                                   |                                 |            |   |   |
| <mark>≁ c</mark> | CANALI DI CONSEGNA                    |                                                   |                                 |            |   |   |
| - 11             | NFRASTRUTTURA                         |                                                   |                                 |            |   |   |
|                  | - PARTNER DI RETE                     |                                                   |                                 |            |   | o |
|                  | Nel caso avesse un'applicazione clo   | oud oppure un hosting dell'infrastruttura, qui pu | uò registrare dei partner di re | te.        |   |   |
|                  | PARTNER DI RETE                       | PRODOTTO                                          | MODALITÀ                        | ID CLIENTE |   |   |
|                  | MediData AG 1                         | Fatturazione delle prestazioni                    | Test, Produttivo                |            | Ū |   |
| С                | Certificato client generato correttan | nente per l'ID client 10( '85.                    | SCARICA CERTIFICAT              | O CLIENT   |   |   |
|                  | — HOST                                |                                                   |                                 |            |   |   |
|                  | - CLIENT                              |                                                   |                                 |            |   | O |
|                  | - CONFIGURAZIONE PRODOTTI             |                                                   |                                 |            |   | 0 |
|                  | - SOFTWARE DI GESTIONE                |                                                   |                                 |            |   | 0 |
|                  |                                       |                                                   |                                 |            |   |   |

### PASSAGGIO 6:

Nella nuova finestra verrà visualizzata la password per il certificato. Cliccando sul pulsante verde, è possibile eseguire il download del certificato.

| Modalita amministratore Modalita amministratore attivata                                            |   |   |
|----------------------------------------------------------------------------------------------------|---|---|
| * ENTE/STUDIO                                                                                       |   |   |
| Scarica certificato client                                                                          | × |   |
| CANALI      Password del certificato:      INFRAST     Certificato:      SCARICA CERTIFICATO CLIENT |   |   |
| PAF ANNULLA                                                                                         |   | 0 |
| PAE<br>MediData AG 1 Fatturazione delle prestazioni Test, Produttivo                                | Ē |   |
| Certificato client generato correttamente per l'ID client SCARICA CERTIFICATO CLIENT                |   |   |
| - HOST                                                                                              |   |   |
|                                                                                                    |   | 0 |
| - CONFIGURAZIONE PRODOTTI                                                                           |   | 0 |
| - SOFTWARE DI GESTIONE                                                                              |   | 0 |
|                                                                                                    |   |   |

## PASSAGGIO 7:

A seconda delle impostazioni del browser, il certificato viene salvato in un percorso definito.

| platform/configurationdashboard/                                                              |                                                                      |                                   |            |             | ie 🛧 🛃                           |
|-----------------------------------------------------------------------------------------------|----------------------------------------------------------------------|-----------------------------------|------------|-------------|----------------------------------|
| Modalità amministratore                                                                       | Modalità amministi                                                   | ratore attivata                   |            |             | ).p12<br>6.5 KB • Done           |
|                                                                                               |                                                                      |                                   |            |             | Don't show when downloads finish |
| ♣ ENTE/STUDIO                                                                                 |                                                                      |                                   |            |             |                                  |
| ₽ PRODOTTI                                                                                    |                                                                      |                                   |            |             |                                  |
| 🖶 CANALI DI CONSEGNA                                                                          |                                                                      |                                   |            |             |                                  |
|                                                                                               |                                                                      |                                   |            |             |                                  |
| - PARTNER DI RETE                                                                             |                                                                      |                                   |            | 0           |                                  |
| Nel caso avesse un'applicazi                                                                  | one cloud oppure un hosting dell'infrastruttura                      | a, qui può registrare dei partner | li rete.   |             |                                  |
| PARTNER DI RETE                                                                               | PRODOTTO                                                             | MODALITA                          | ID CLIENTE |             |                                  |
| MediData AG 1                                                                                 | Fatturazione delle prestazioni                                       | Test, Produttivo                  |            | Ē           |                                  |
| MediData AG 1<br>Certificato client generato co                                               | Fatturazione delle prestazioni<br>rettamente per IID client          | Test, Produttivo                  | ATO CLIENT | Î           |                                  |
| MediData AG 1<br>Certificato client generato co<br>— HOST                                     | Fatturazione delle prestazioni<br>rrettamente per HD client          | Test, Produttivo                  | ATO CLIENT | Û           |                                  |
| MediData AG 1<br>Certificato client generato co<br>— HOST<br>— CLIENT                         | Fatturazione delle prestazioni<br>rrettamente per HD client          | Test, Produttivo                  | ATO CLIENT | 13<br>0     |                                  |
| MediData AG 1<br>Certificato client generato co<br>— HOST<br>— CLIENT<br>— CONFIGURAZIONE PRO | Fatturazione delle prestazioni<br>rrettamente per HD client<br>DOTTI | Test, Produttivo                  | ATO CLIENT | 8<br>0<br>0 |                                  |

#### PASSAGGIO 8:

Installare il certificato seguendo le indicazioni della casa produttrice del proprio software.

#### REQUISITI MINIMI PER L'INSTALLAZIONE DEI CERTIFICATI:

- Windows Server 2020
- Windows 10, versione 1703

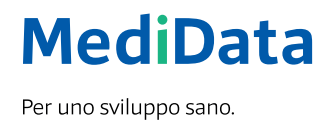